- 1. Login เข้าระบบ RMS
- 2. เลือกเมนู วัดผล
- 3. เลือกเมนู เพิ่ม ตรวจสอบ แก้ไขตารางสอน
- 4. เลือกภาคเรียนเป็น 2/2567 ระบบจะแสดงตารางสอน 2/67
- 5. กด "สร้างวิชาเช็คชื่ออัตโนมัติ" ระบบจะปรากฏหน้าต่างการสร้างวิชาเช็คชื่อ (9999 9999 กิจกรรมหน้าเสาธง)
- 6. เลือกเวลาเริ่ม 8.00 สิ้นสุด 8.30 (สำคัญมาก ต้องตั้งเวลาด้วย)
- 7. ตรวจสอบวันที่ นร./นศ. ในที่ปรึกษาของท่านต้องมาเข้าแถว เช่น จันทร์ ศุกร์
- 8. เลือกกลุ่ม นร ในที่ปรึกษา
- 9. กดปุ่ม สร้างวิชาเช็คชื่ออัตโนมัติ
- 10. จะปรากฏรายวิชาเช็คชื่อกิจกรรมหน้าเสาธง

| ทยาลัยเทคนิคชลบุรี                                                                                                    |                                                                                                    |                                                                                                    |                                                                                                    |                                                                                                    |                                                                                                    |                                       |                       |                |
|----------------------------------------------------------------------------------------------------|----------------------------------------------------------------------------------------------------|----------------------------------------------------------------------------------------------------|----------------------------------------------------------------------------------------------------|----------------------------------------------------------------------------------------------------|----------------------------------------------------------------------------------------------------|---------------------------------------|-----------------------|----------------|
| ระบบวัดหวายวางวักสูตรฯ 🔹                                                                                                    | - 🏠 เพิ่ม/ตรวจส                                                                                                    | 🏫 เพิ่ม/ตรวจสอบ/แก้ไข ตารางสอนของฉัน                                                                                                    |                                                                                                    |                                                                                                    |                                                                                                    |                                       | - (                   | ¢              |
| ลา มาสาย                                                                                                    | (Eno                                                                                                    | ระดับนั้นในการวัดการ                                                                                                    | inun.                                                                                                    |                                                                                                    |                                                                                                    |                                       |                       |                |
| 💋 บันทึกข้อมูลคะแนนเก็บ                                                                                                    | 2                                                                                                    | SCHOOLENISVANIS                                                                                                    | 3                                                                                                    |                                                                                                    | ข้อมูลตารางสอนของฉัน                                                                                       |                                       |                       |                |
| 🕞 ตั้งค่าวิชา ตั้งค่าคะแนนเก็บ แนบไฟล์แผนการสอน                                                                                                    | เจาก                                                                                                    | า รหัสนักเรียน :                                                                                                    |                                                                                                    |                                                                                                    | หรือค้นหากลุ่มจาก รหัสนักเรียน                                                                             |                                       |                       |                |
| 🇱 เพิ่ม/ตรวจสอบ/แก้ไข ตารางสอนของฉัน                                                                                                    | กรุณาเลือกภาคเรีย                                                                                                    | ขน/ปีการศึกษา                                                                                                    |                                                                                                    |                                                                                                    | 2/2567                                                                                                    |                                       |                       |                |
| 🎽 ตรวจสอบข้อมลบันทึกหลังการสอบ และ แจ้งการบ้าน                                                                                                    | ภาคเรียนย่อย                                                                                                    |                                                                                                    |                                                                                                    |                                                                                                    | ทุกภาคเรียนย่อย                                                                                            |                                       |                       |                |
|                                                                                                    | ประเภทวิชา                                                                                                    |                                                                                                    |                                                                                                    |                                                                                                    | วิชาที่สอนนักเรียนเป็นกลุ่ม                                                                                |                                       |                       |                |
|                                                                                                    | แหล่งข้อมูลตารางส                                                                                                    | สอน                                                                                                    |                                                                                                    |                                                                                                    | ตารางสอนทั้งหมด 4                                                                                          |                                       |                       |                |
| สำหรับเจ้าหน้าที่ 🗖                                                                                                    | -                                                                                                    |                                                                                                    |                                                                                                    |                                                                                                    |                                                                                                    |                                       |                       | •              |
| บทสรุป                                                                                                    | -                                                                                                    |                                                                                                    |                                                                                                    |                                                                                                    |                                                                                                    |                                       | Laon 7                | คนหากสุ        |
|                                                                                                    | ค้นพบวิชาที่สอน                                                                                                    | u                                                                                                    |                                                                                                    |                                                                                                    |                                                                                                    |                                       | สร้างวิชาเช็คซ์       | ชื่ออัตโน      |
|                                                                                                    | วัน                                                                                                    | เวลาเรียน                                                                                                    | รหัสวิชา - ชื่อวิชา                                                                                         | ข้อมูลกลุ่ม                                                                                                    |                                                                                                    | พ้องเรียน                             | จำนวนคาบ              | แก้ไเ<br>ข้อมู |
|                                                                                                    | จนทร                                                                                                    | 08.30-13.30                                                                                                    | 2567-30127-2007<br>โปรแกรมเมเบิลคอบโทรลเลอร์ในงานเมคคาทรอนิกส์<br>และหุ่นขบด์<br>🥋 แก้ไขครูสอนร่วม          | 673012701<br>( เมคคาทรอนิr<br>)<br>29 ตรวจสอง<br>28 รายชื่อที่ป                                                                                                    | กลีและทุ่นขนต์ เมคคาทรอนิกล์และหุ่นขนต์/1 2567 (สชม.1/1<br>บรายชื่อในกลุ่มนี้<br>นักเรียนลงเรียน เพิ่มเติม | MC14                                  | 5                     | 5854<br>6594   |
|                                                                                                    |                                                                                                    |                                                                                                    |                                                                                                    | <ul> <li>เช็คชื่อปก</li> <li>ข้อมูลการ</li> </ul>                                                                                                    | กติ / รูปแบบการเก็บคะแนน / ข้อความหมายเหตุ<br>รสอนออนไลน์                                                  |                                       |                       |                |
| สร้างวิชาเช็คชื่ออัตโนมัติ<br>วิชา 6                                                                                                    |                                                                                                    |                                                                                                    |                                                                                                    | 🤤 เช็คชื่อปก<br>🥥 ข้อมูลการ                                                                                                    | กลี / รูปแบบการเก็บคะแบน / ข้อความหมายเหตุ<br>รสอนออนไกน์                                                  |                                       | นายวิระศักส์ เส       | ร้องแจ่ม<br>   |
| <ul> <li>สร้างวิชาเช็คชื่ออัตโนมัติ<br/>วิชา</li> <li>อ้ะเว้าอาง</li> </ul>                                                                            | 9999-9                                                                                                    | 1999 กิจกรรมหน้าเสาย                                                                                                    | 58                                                                                                    | 🔤 เช็คชื่อปก<br>🎯 ข้อมูลการ                                                                                                    | กลี / รูปแบบการเก็บคะแนน / ข้อความคลามเหตุ<br>รลอนออนไลน์                                                  | พลรุป                                 | ນານວິຣະທັດສິ່ ເທັ     | iauusiu<br>D   |
| สร้างวิชาเช็คชื่ออัตโนมัติ<br>วิชา 6<br>เริ่มตันเวลา :                                                                                                 | 9999-9                                                                                                    | 999 กิจกรรมหน้าเสาย                                                                                                    | 50                                                                                                    | 😅 เช็คชีอปก                                                                                                    | กลี / รูปแบบการเก็บคะแนน / ข้อความหมายเหตุ<br>รลอนออนไกน์                                                  | พลรุป 🔝                               | นามวีระศักดิ์ เดี<br> | ່ອນແຈ່ນ        |
| สร้างวิชาเช็คชื่ออัตโนมัติ<br>วิชา 6<br>เริ่มต้นเวลา :<br>สิ้นสุดเวลา :                                                                                | 9999-9                                                                                                    | 999 กิจกรรมหน้าเสาย                                                                                                    | 54                                                                                                    | 🗐 เช็คชีอปr                                                                                                    | กลี / รูปแบบการเก็บคะแนน / ข้อความคนกบเหตุ<br>รสอนออนไกม้                                                  | main 🖏                                | uruðssiðni til        | iannain<br>D   |
| สร้างวิชาเช็คชื่ออัตโนมัติ<br>วิชา 6<br>เริ่มตันเวลา :<br>สิ้นสุดเวลา :                                                                                | 9999-9<br>908 00<br>08 00<br>08 30<br>0 11 mst 8                                                                                                    | 999 กิจกรรมหน้าเสาย<br>1คชื่อในวันจันหร์                                                                                                    | 50                                                                                                    | ធ្លា មើតទី១៤។                                                                                                    | กลี / รูปแบบการนำับคะแนน / ข้อความหมายเหตุ<br>รลอนออนไกน์                                                  | ina tra                               |                       |                |
| สร้างวิชาเช็คชื่ออัตโนมัติ<br>วิชา 6<br>เริ่มต้นเวลา :<br>สิ้นสุดเวลา :                                                                                | 9999-9<br>08 00<br>08 30<br>2 มีการเอี<br>2 มีการเอี<br>2 มีการเอี                                                                                                    | 999 กิจกรรมหน้าเสาย<br> คยื่อในวันจันทร์<br> คยื่อในวันอังคาร                                                                                                    | 50                                                                                                    | ឆ្នា មើតទី១៤។                                                                                                    | กลี / รูปแบบการเก็บคะแบบ / ข้อความหมายเหตุ<br>รสอนออนไกนั                                                  | nuju 🔊                                | ນາປາວເຮັດທີ່ ເຮັ<br>  | ່ອນແຈ່ນ        |
| สร้างวิชาเช็คชื่ออัตโนมัติ<br>วิชา 6<br>เริ่มตันเวลา :<br>สิ้นสุดเวลา :                                                                                | 9999-9<br>0800<br>0830<br>9 มีการเชื<br>9 มีการเชื<br>9 มีการเชื<br>9 มีการเชื                                                                                                    | 999 กิจกรรมหน้าเสาย<br> คชื่อในวันจันทร์<br> คชื่อในวันอังคาร<br> คชื่อในวันพุธ<br> คชื่อในวันพุธ                                                                                      | 53                                                                                                    | ឆ្នា មើតទី១៤។                                                                                                    | กลี / รูปแบบการนำับละแบบ / ข้อความหมายเหตุ<br>รสอนออมไกม้                                                  |                                       | vertrada di di        |                |
| สร้างวิชาเช็คชื่ออัตโนมัติ<br>วิชา 6<br>เริ่มต้นเวลา :<br>สิ้นสุดเวลา :                                                                                | 9999-9<br>08 00<br>08 30<br>9 มีการเชื<br>9 มีการเชื<br>9 มีการเชื<br>9 มีการเชื<br>9 มีการเชื<br>9 มีการเชื                                                                                                    | 999 กิจกรรมหน้าเสาะ<br> คชื่อในวันจันทร์<br> คชื่อในวันอังคาร<br> คชื่อในวันพุธ<br> คชื่อในวันพุฤหัส                                                                                   | 50                                                                                                    | ឆ្នាំ ម៉ត់ដ៏១បក                                                                                                    | กลี / รูปแบบการนำับคะแบบ / ข้อความหมายเหตุ<br>รสอนออนไกนั                                                  | nugu 🔊                                | verbahak ak           |                |
| <mark>สร้างวิชาเช็คชื่ออัตเนมัติ</mark><br>วิชา 6<br>เริ่มตันเวลา :<br>สิ้นสุดเวลา :                                                                   | 9999-91<br>08 00<br>08 30<br>2 มีการเชื<br>2 มีการเชื<br>2 มีการเชื<br>2 มีการเชื<br>2 มีการเชื<br>2 มีการเชื                                                                                                    | 999 กิจกรรมหน้าเสาย<br>เคยื่อในวันจันทร์<br>เคยื่อในวันอังการ<br>เคยื่อในวันพุธ<br>เคยื่อในวันพุญพิส<br>เคยื่อในวันพุญพิส                                                              | sa<br>7                                                                                                    | ឆ្នាំ មើតដ៏១៤។<br>() បំផុរូណាភ                                                                                                    | ດທີ / ງປະນານການກິນຄະແນນ / ບັດຄວາມຄອນໂຄຍູ<br>ສາຍພອຍໄດນ້                                                     |                                       | verbacht i            | ionuria        |
| สร้างวิชาเช็คชื่ออัตโนมัติ       วิชา       ชิ้มต้นเวลา :       สิ้นสุดเวลา :                                                                          | 9999-94<br>0800<br>0830<br>9 มีการเชื<br>9 มีการเชื<br>9 มีการเชื<br>9 มีการเชื<br>9 มีการเชื<br>9 มีการเชื<br>9 มีการเชื                                                                                                    | 999 กิจกรรมหน้าเสาะ<br>เคยื่อในวันจันทร์<br>เคยื่อในวันอังคาร<br>เคยื่อในวันพุธ<br>เคยื่อในวันพุธ<br>เคยื่อในวันพุกร์<br>เคยื่อในวันเสาร์<br>เคยื่อในวันเสาร์                          | 53                                                                                                    | ឆ្នា មើតដី១៤ក                                                                                                    | nfi / juunnisifuasuuu / õeersavanouve<br>saevaeulad                                                        | i i i i i i i i i i i i i i i i i i i |                       | loundu         |
| สร้างวิชาเช็คชื่ออัตโนมัติ         วิชา         ชิ้มต้นเวลา :         สิ้นสุดเวลา :         สิ้นสุดเวลา :         กลุ่มนักเรียนที่เป็นครูที่บรีกษาหลัก | 9999-99<br>0800<br>0830<br>2 มีการเชื<br>2 มีการเชื<br>3 มีการเชื<br>3 มีการเชื<br>3 มีการเชื<br>3 มีการเชื<br>3 มีการเชื<br>3 มีการเชื<br>3 มีการเชื<br>3 มีการเชื<br>3 มีการเชื<br>3 มีการเชื<br>3 มีการเชื<br>3 มีการเชื                                                                                                    | 999 กิจกรรมหน้านสาด<br> คชื่อในวันจันทร์<br> คชื่อในวันอังคาร<br> คชื่อในวันพุดร์<br> คชื่อในวันพุกรั<br> คชื่อในวันพุกร์<br> คชื่อในวันอาทิตย์                                        | <sub>50</sub><br>7<br>มาศ์ เมลลาทระบิกล์และหุ่นยานย์/1   ปาย 2   256                                        | ຊູ ເອັດຄິວປະ                                                                                                    | 1й / ¿luunnsiñuseuu / йоалзаналин<br>saeuaaulaŭ                                                            |                                       | vertrada di di        |                |
| สร้างวิชาเช็คชื่ออัตโนมัติ<br>วิชา 6<br>เริ่มต้นเวลา :<br>สิ้นสุดเวลา :<br>                                                                            | 9999-99<br>08 00<br>08 30<br>2 มีการเชื<br>2 มีการเชื<br>2 มีการเชื<br>2 มีการเชื<br>2 มีการเชื<br>3 มีการเชื<br>3 มีการเชื | 999 กิจกรรมหน้าเลาะ<br> คชื่อในวันจันทร์<br> คชื่อในวันองคาร<br> คชื่อในวันพุธ<br> คชื่อในวันพุธ<br> คชื่อในวันเคาร์<br> คชื่อในวันอาทิตย์<br>2701   เมคคาทรอบ์<br>2702   เมคคาทรอบ์   | รง<br>7<br>มิกส์ เมคคาทรอบิกล์และปุ่นยนต์/1   ปวย 2   250<br>มิกล์ เมคคาทรอบิกล์และปุ่นยนต์/2   ปวย 2   250 | <ul> <li>φ θαθουτ</li> <li>φ δαματτα</li> <li>φ δαματτα</li> <li>φ δαματτα</li> <li>φ δαματτα</li> <li>φ δαματτα</li> <li>φ δαματτα</li> <li>φ δαματτα</li> <li>φ δαματα</li> <li>φ δαμα</li> <li>φ δαμα</li> <li>φ δαμα</li> <li>φ δαμα&lt;</li></ul> | ля / ¿lauonsafuaa.uuu / doaranaanoung<br>saeuaaulad                                                        |                                       |                       | louuiu         |
| สร้างวิชาเย็คชื่ออัตโนมัติ<br>ริชา 6<br>เริ่มตันเวลา :<br>สิ้นสุดเวลา :<br>                                                                            | 9999-99<br>08 00<br>08 30<br>2 มีการเชื<br>2 มีการเชื<br>2 มีการเชื<br>2 มีการเชื<br>3 มีการเชื<br>3 มีการเชื                                           | 999 กิจกรรมหน้าเสา<br>เคยื่อในวันจันทร์<br>เคยื่อในวันอังการ<br>เคยื่อในวันพุธ<br>เคยื่อในวันพุกรั<br>เคยื่อในวันพุกรั<br>เคยื่อในวันอาทิตย์<br>2701   เมคศาทรอร์<br>2702   เมคศาทรอร์ | รง<br>7<br>มิกส์ เมคคาทรอนิกล์และปุ่นยนต์/1   ปวย.2   256<br>มิกล์ เนคคาทรอนิกล์และปุ่นยนต์/2   ปวย.2   256 | igi (βαθουτ<br>φ δαματτα<br>φ δαματτα<br>δ6 (υμ.2/1 )<br>66 (υμ.2/2 )                                                                                                    | אטרערעינרעינע<br>אייערעינרעינע<br>אייערעינרעינע<br>אייערעינעינע<br>אייערעינעינע<br>אייערעינע               | naņu 🄊                                |                       |                |

| ระบบวัดผล และหลักสูตรฯ 🗖 –                      | 🏠 เพิ่ม/ตรว        | จสอบ/แก้ไข ตาราง       | งสอนของฉัน                                                             |                                                                                                    |           | - (               | •               |
|-------------------------------------------------|--------------------|------------------------|------------------------------------------------------------------------|----------------------------------------------------------------------------------------------------|-----------|-------------------|-----------------|
| [ 🔊 บันทึกข้อมูลการขาด ลา มาสาย                 |                    |                        |                                                                        |                                                                                                    |           |                   |                 |
| 📝 บันทึกข้อมูลคะแนนเก็บ                         | เรียกดูข้อมูล/เลือ | งกระดับชั่นในการจัดการ | ข้อมูล                                                                 | ข้อมูลตารางสอนของฉัน                                                                                                    |           |                   | ~               |
| 溸 ตั้งค่าวิชา ตั้งค่าคะแนนเก็บ แนบไฟล์แผนการสอน | หรือค้นหากลุ่มจา   | าก รหัสนักเรียน :      |                                                                        | หรือต้นหากลุ่มจาก รหัสนักเรียน                                                                                                    |           |                   |                 |
| แป้น/ตรวจสอบ/แก้ไข ตารางสอบของอัน               | กรุณาเลือกภาคเ     | รียน/ปีการศึกษา        |                                                                        | 2/2567                                                                                                    |           |                   | Ý               |
| 🦉 🖉                                             | ภาคเรียนย่อย       |                        |                                                                        | ทุกภาคเรียนช่อย                                                                                                    |           |                   | v               |
|                                                 | ประเภทวิชา         |                        |                                                                        | วิชาที่สอนนักเรียนเป็นกลุ่ม                                                                                                    |           |                   | Ŷ               |
|                                                 | แหล่งข้อมูลตารา    | เงสอน                  |                                                                        | ตารางสอนทั้งหมด                                                                                                    |           |                   | ~               |
| สำหรับเจ้าหน้าที่ 🗖 -                           |                    |                        | 4                                                                      |                                                                                                    |           | เลือก /           | ค้นหากลุ่ม      |
| บทสรุป –                                        |                    |                        |                                                                        | 10                                                                                                    |           | _                 |                 |
| CHEEWA                                          | ค้นพบวิชาที่ส      | อน                     |                                                                        |                                                                                                    |           | + สร้างวิชาเช็คย์ | ອອັສໂນນີທີ      |
|                                                 | <b>ວັ</b> ນ        | เวลาเรียน              | รหัสวิชา - ชื่อวิชา                                                    | ข้อมูลกลุ่ม                                                                                                    | ห้องเรียน | จำนวนคาบ          | ແກ້ໄປ<br>ບ້ວນູລ |
|                                                 | จันทร์             | 08.00-08.30            | 9999-9999<br>กิจกรรมหน้าเสาธง<br>ระ แก้ไขรหัสวิชา<br>🧞 แก้ไขครูสอนร่วม | 662012701<br>เมตสาทรอนิกล์ เมตสาทรอนิกล์และฟุนชนต์/1 2506 (ชม.2/1<br>🤮 ตรวลลงบรายชื่อในกลุ่มนี้<br>🤮 เริ่มสู่ขราราชชื่อนิกเรียนเรียนก็ด้ว<br>📾 เอ็คชื่อปกติ / รูปแบบการเก็บคะแนน / ข้อความหมายเหตุ<br>🍘 อิอมูลการลงนออนไลน์ | )         | 1                 | ×               |
|                                                 | ຈັນກร์             | 08.00-08.30            | 9999-9999<br>กิจกรรมหน้าเลาธง<br>🎲 แก้ไขรหัสวิชา<br>🐉 แก้ไขครูสอนร่วม  | 662012702<br>เมคาทรอนิกส์ เมคลาทรอนิกส์และฟุนชนต์/2 2566 (ชม.2/2<br>இ ตรวจสอบรายชื่อในกลุ่มนี้<br>இ นิน/พรวจ รายชื่อนักเรียนเร็กนแก้ตัว                                                                                     | )         | 1                 | ×               |